## **Getting Your Chromebook Online**

1. Click the power key on the keyboard to start the device.

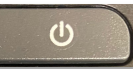

2. Once turned on, click on the fan icon in the bottom right-hand corner.

| Google           |                       |  |
|------------------|-----------------------|--|
| Sign in to your  | Chromebook            |  |
| Enter your email | @pps.princetonk12.org |  |
| Forgot email?    | Text                  |  |
|                  |                       |  |

3. On the next screen, click on the text under the fan icon on the left.

| Ċ                                     | ~                 |             |
|---------------------------------------|-------------------|-------------|
|                                       | ŧ                 | PLEASE      |
| Princeton Sc Bluetooth -<br>Strong On | Accessibility -   |             |
| Keyboard ◄<br>On-screen ke            |                   | to turn wif |
| ¥2 •                                  |                   |             |
| Tue, Mar 17 99% - 6:08 left           | Managed <b>Ba</b> |             |

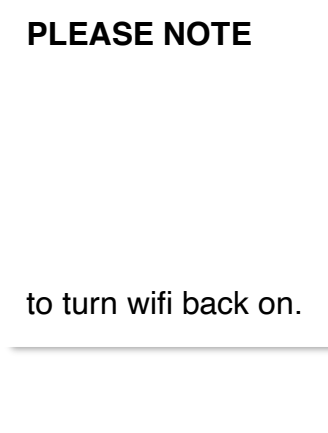

4. Locate your home network and click on it.

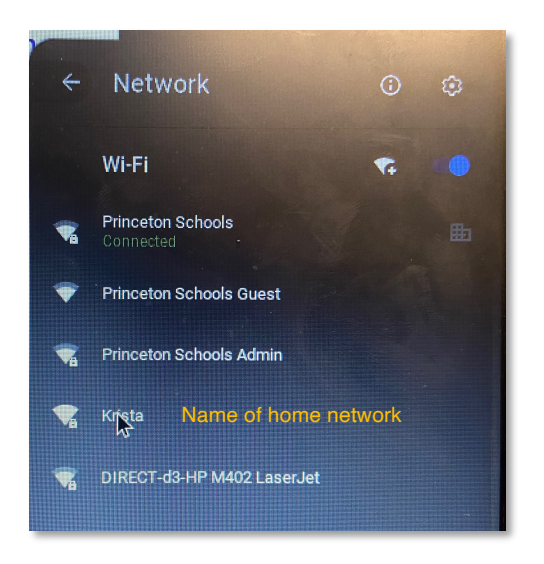

5. Enter the password for your home network.

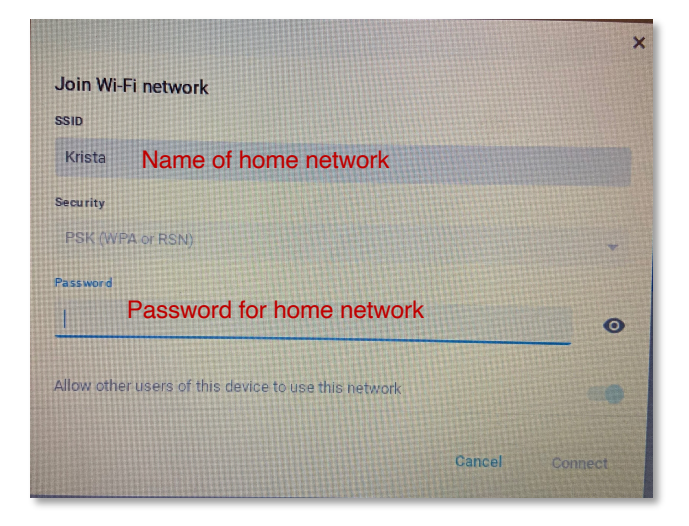

6. Login with your regular device login.

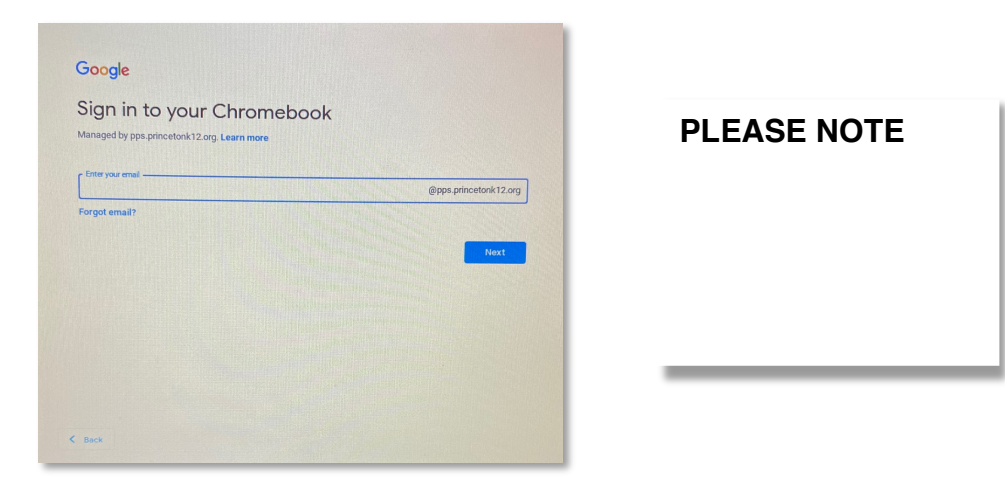